## E-İMZA YENİLEME BAŞVURU KILAVUZU (E-ONAYLI)

1. Chrome tarayıcı haricinde diğer tarayıcıları ile <u>https://portal.kamusm.gov.tr/bp/meb.go</u> adresine gidiniz. Kimlik bilgilerinizi giriniz ve Giriş butonuna tıklatınız.

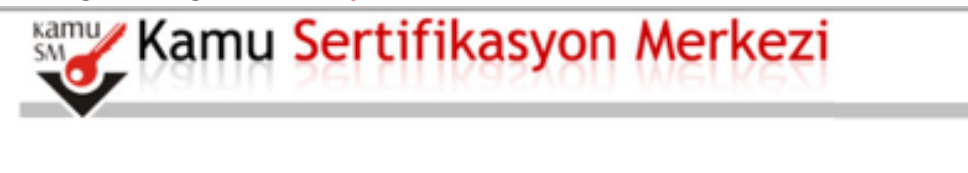

## Nitelikli Elektronik Sertifika Başvurusu

Nitelikli Elektronik Sertifika Başvurusu > Kullanıcı Giriş

## Kullanıcı Girişi

- 1. Aşağıdaki alana Kimlik Bilgilerinizi yazarak "Giriş" butonuna basınız.
- 2. T.C. Kimlik Numarasını bilmeyenler buradan kimlik numarasını öğrenebilirler.
- Başvuru formunu doldurma esnasında sorularınız için bilgi@kamusm.gov.tr adresine mail atabilir ya da 444 5 576 numaralı telefonumuzdan Çağrı Merkezimizle irtibata geçebilirsiniz.

| Desimdeki Varau O  |               |  |
|--------------------|---------------|--|
| Resimdero Yaziyi G | annaz : 84ttt |  |
| Kimlik No          | :             |  |
| Ad                 | : ibrahim     |  |
| Soyad              | : demircan    |  |
| Doğum Yeri         | :             |  |
| Doğum Tarihi       |               |  |

Copyright TÜBİTAK BİLGEM Kamu Sertifikasyon Merkezi, Tüm Hakkı Saklıdır | Yasal Uyarı

2. Başvuru bilgileri bölümündeki Başvuru Nedeni bölümünden Yenileme seçeneği geliyor ise seçiniz. Kişisel Bilgiler bölümünden Güvenlik sözcüğü kısmını doldurunuz. Güvenlik sözcüğü e-imzanızın şifresinin üç defa yanlış girilmesi sonucunda bloke olması durumunda kullanılacaktır.

| 🍝 kamu s                                                                                                    | erunkasyon merkezi                                                                                                    |
|----------------------------------------------------------------------------------------------------|----------------------------------------------------------------------------------------------------|
| <b>Vitelikli Elektronik</b><br>telikli Elektronik Sertifika Başvurusu >                                                                                             | Sertifika Başvuru Formu<br>Kullanıcı Girişi                                                                                                    |
| aşvuru Formu                                                                                                    |                                                                                                    |
| aşvuru Formu<br>Aşağıda yazılı bütün bilgilerin doğı<br>bilgilere göre şahsıma bir nitelikli o                                                                      | u olduğunu, aksi halde doğacak bütün zararlardan sorumlu olduğumu beyan ederim. Bu formdaki<br>elektronik sertifika hazırlanmasını talep ederim.                                                                                                    |
| aşvuru Formu<br>Aşağıda yazılı bütün bilgilerin doğı<br>bilgilere göre şahsıma bir nitelikli (<br><b>* Başvuru Bilgileri</b>                                        | u olduğunu, aksi halde doğacak bütün zararlardan sorumlu olduğumu beyan ederim. Bu formdaki<br>elektronik sertifika hazırlanmasını talep ederim.                                                                                                    |
| aşvuru Formu<br>Aşağıda yazılı bütün bilgilerin doğı<br>bilgilere göre şahsıma bir nitelikli d<br><b>Başvuru Bilgileri</b><br>Başvuru Nedeni                        | u olduğunu, aksi halde doğacak bütün zararlardan sorumlu olduğumu beyan ederim. Bu formdaki<br>elektronik sertifika hazırlanmasını talep ederim.<br>Yenileme v (*)<br>Daha önceden sertifika almış olduğunuz için lütfen başvuru sebebini seçiniz.                    |
| aşvuru Formu<br>Aşağıda yazılı bütün bilgilerin doğı<br>bilgilere göre şahsıma bir nitelikli d<br><b>* Başvuru Bilgileri</b><br>Başvuru Nedeni<br>Kart Okuyucu Tipi | u olduğunu, aksi halde doğacak bütün zararlardan sorumlu olduğumu beyan ederim. Bu formdaki<br>elektronik sertifika hazırlanmasını talep ederim.<br>Yenileme v (*)<br>Daha önceden sertifika almış olduğunuz için lütfen başvuru sebebini seçiniz.<br>İstenmedi v (*) |

Not: E-imzanızı başka bir kurumdan almış iseniz Yenileme seçeneği gelmeyecektir. Bu durumdaki personellere yeniden başvuru işlemi için bu form yine doldurulacaktır. İşlemlerinize çıkış yapmadan devam ediniz.

3. Kurum bilgileri bölümündeki yıldız (\*) işaretli alanları doldurunuz. İletişim Bilgileri bölümündeki E-posta, İş telefonu bölümlerini doldurunuz. Cep telefonunuza form onay şifrenizin gelebilmesi için cep telefonun numaranızı yazınız ve operatörünüzü seçiniz. Form Onayla butonuna tıklatınız.

| Kurum Adı            | AKSARAY MİLLİ EĞİTİM MÜDÜRLÜĞÜ                                |
|----------------------|---------------------------------------------------------------|
| Kumun Ciril Na       | Kurum Adı hatalı ise lütfen kurumunuzla iletişime geçiniz.    |
|                      |                                                               |
| Çalıştığı Birim      | MEBBİS BİRİMİ (*)                                             |
| Ünvan                | ÖĞRETMEN (*)                                                  |
| Kurum / Birim Adresi | Yeni Sanayi Mahallesi, Valilik 3 Nolu Ek Hizmet Binası, Kat 🕐 |
| iı                   | AKSARAY (*)                                                   |
| İlçe                 | AKSARAY MERKEZ 🗸 (*)                                          |
| Posta Kodu           | ▶ 68100 (*)                                                   |
| İletişim Bilgileri   |                                                               |
| Eposta               |                                                               |
| İş Telefonu          | (382) 213-6840 (*) Dahili 🕨 151                               |
| Cep Telefonu         | (*) Mobil Operatör Tip 🕨 AVEA                                 |
| Ev Telefonu          |                                                               |
|                      |                                                               |

4. Cep telefonunuza Onay SMS'i gelmesi için Gönder butonuna tıklatınız.

| Kamu Sertifikasyon Merkezi                                                                                                    |            |
|----------------------------------------------------------------------------------------------------|------------|
| Nitelikli Elektronik Sertifika Başvurusu<br>Nitelikli Elektronik sertifika Başvurusu > Kullanıcı Girişi                                                                                             |            |
| Telefon Numaranız : 5                                                                                                    |            |
| Başvuru işleminizi yapabilmeniz için yukarıda belirtilen cep telefonuna, SMS Onay Kodu gönderilecektir. SMS Onay Kodunun<br>gönderilmesi için "GÖNDER" butonuna basınız. SMS gönderimi ücretsizdir. |            |
| Eğer yukandaki numara size ait değilse, 444 5 576 numaralı telefondan, Çağrı Merkezimiz ile iletişime geçiniz.                                                                                      | Adım : 3/6 |
|                                                                                                    |            |
|                                                                                                    |            |
|                                                                                                    |            |
| © Copyright TÜBİTAK BİLGEM Kamu Sertifikasyon Merkezi, Tüm Hakkı Saklıdır   Yasal Uyarı                                                                                                    |            |

5. Gelen SMS kodunu süresi içerisinde yazınız ve Tamam butonuna tıklatınız.

| Kamu S                                                          | Sertifikasyon Merkezi                                                                                             |            |
|-----------------------------------------------------------------|----------------------------------------------------------------------------------------------------|------------|
| Nitelikli Elektroni<br>Vitelikli Elektronik Sertifika Başvurusı | K Sertifika Başvurusu                                                                                             |            |
|                                                                 | Cep telefonunuza gelen SMS Onay Kodunu Giriniz<br>SMS Onay Kodunuzun Geçerliliği İçin Kalan Süre<br>263<br>Saniye |            |
|                                                                 | SMS Doğrulama Kodu: ••••••                                                                                        |            |
|                                                                 |                                                                                                    | Adım : 4/6 |

6. Yöntem 1: E-Onaylı Başvuru butonuna tıklatınız.

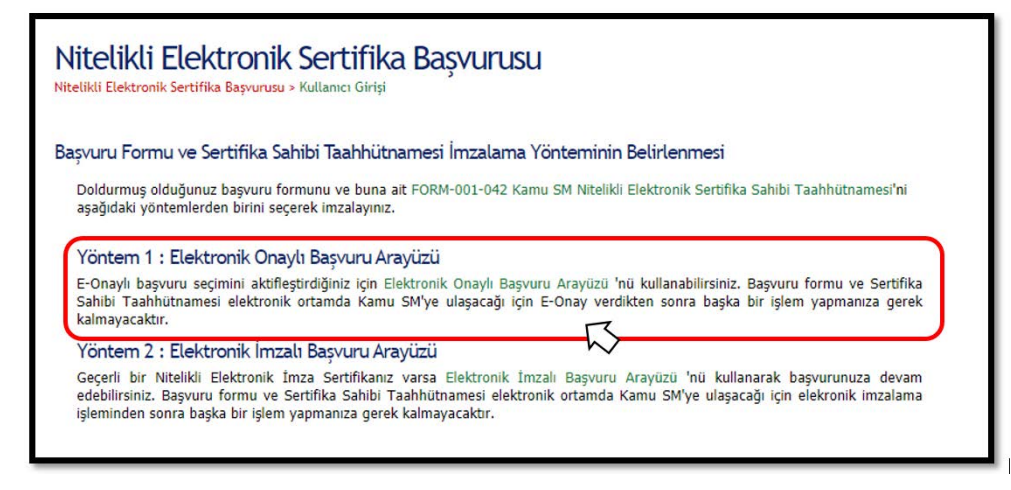

7. İşlemin başarılı tamamlandığına dair sonuç görüntülenecek olup, İl Millî Eğitim Müdürlüğü Bİlgi İşlem Eğitim Teknolojileri MEBBİS Birimi'ne resmi yazı ile Başvurunun Onaylanması talebi iletilmelidir.

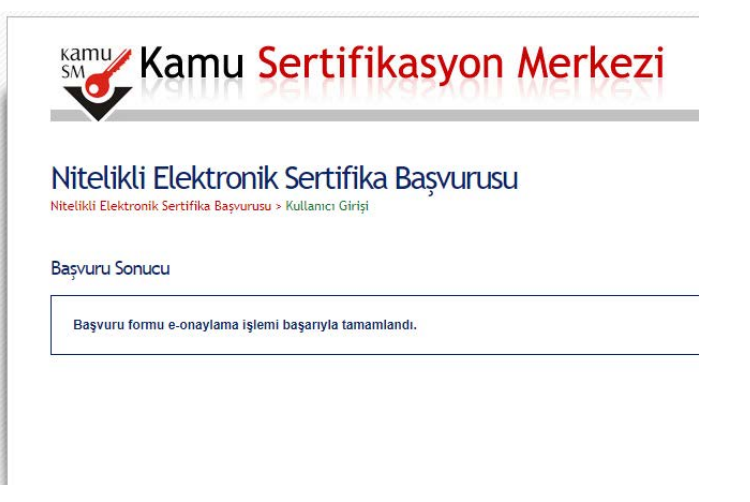

## IL MILLÎ EĞITIM MÜDÜRLÜĞÜNE

(Bilgi İşlem ve Eğitim Teknolojileri Birimi)

Aşağıda bilgileri yer alan Müdürlüğümüz personelinin Nitelikli Elektronik Sertifika yenileme talebi, <u>https://portal.kamusm.gov.tr/bp/meb.go</u> adresinden e-onayla tamamlamış olup onay verilmesi hususunda;

Gereğini bilgilerinize arz ederim.

......

Kaymakam/Okul Müdürü

| Sira No | TC | Adı Soyadı | Görev Ünvanı |
|---------|----|------------|--------------|
|         |    |            |              |

İbrahim DEMİRCAN Aksaray İl Milli Eğitim Müdürlüğü Koordinatör MEBBİS İl Yöneticisi